การเลือกระดับชั้นเรียน

สำหรับหน้าเพจนี้จะเป็นการเลือกระดับชั้นเรียน โดยผู้เรียนคลิกที่เมนูของแต่ละระดับชั้นที่ต้องการเรียน

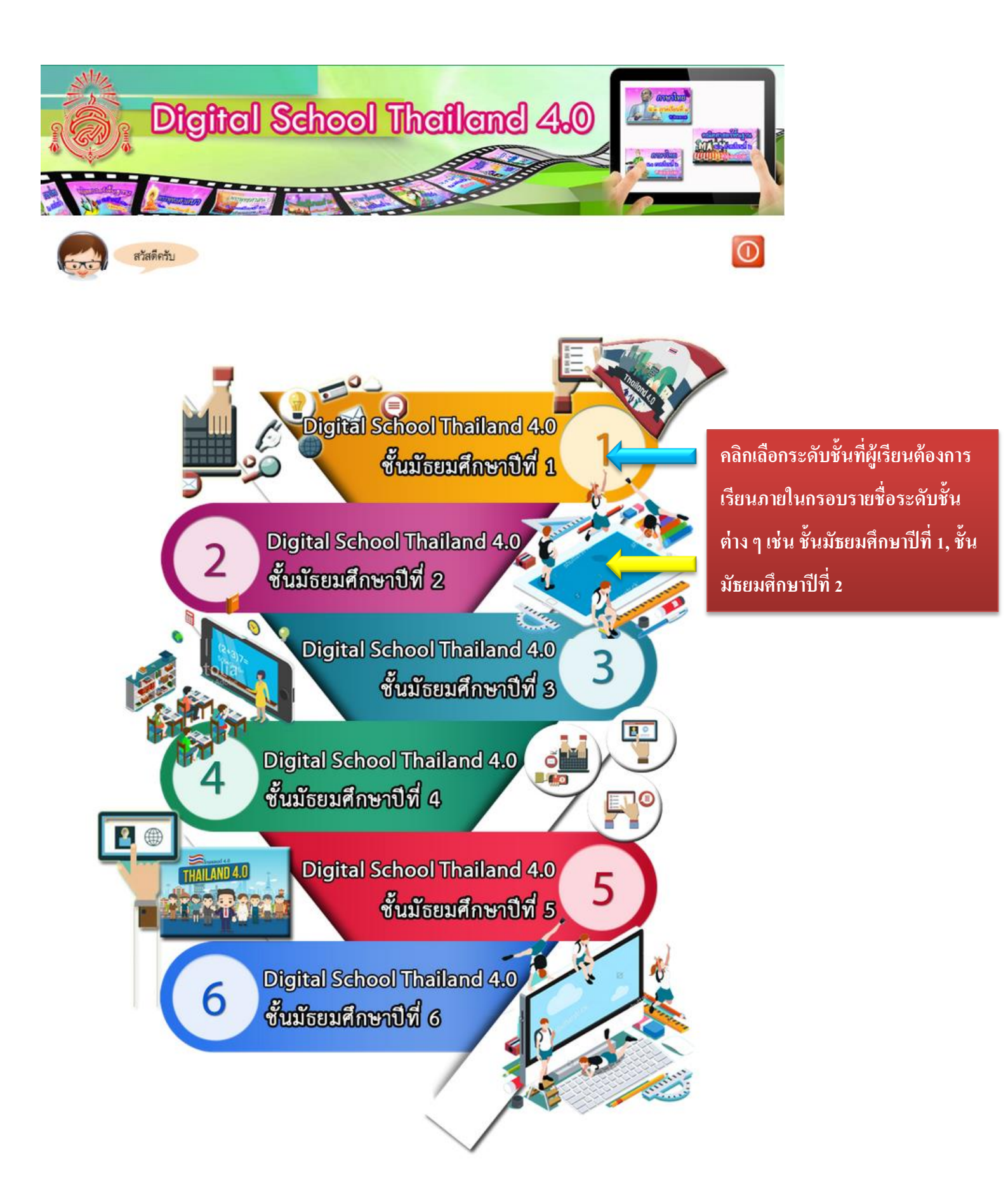

## **ใอคอนเมนูต่างบนหน้าเพจมีรายละเอียดดังนี้**

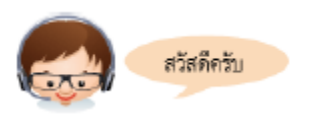

้ไอคอน <mark>ผู้ช่วยส่วนตัว</mark> คลิกปุ่มนี้จะปรากฏคู่มือการใช้งานในแต่ละหน้าของโปรแกรม

0

ปุ่มสำหรับ <mark>ปิดหน้าจอ</mark> คลิกที่ปุ่มนี้เพื่อทำการปิดหน้าจอของระบบหลักนี้